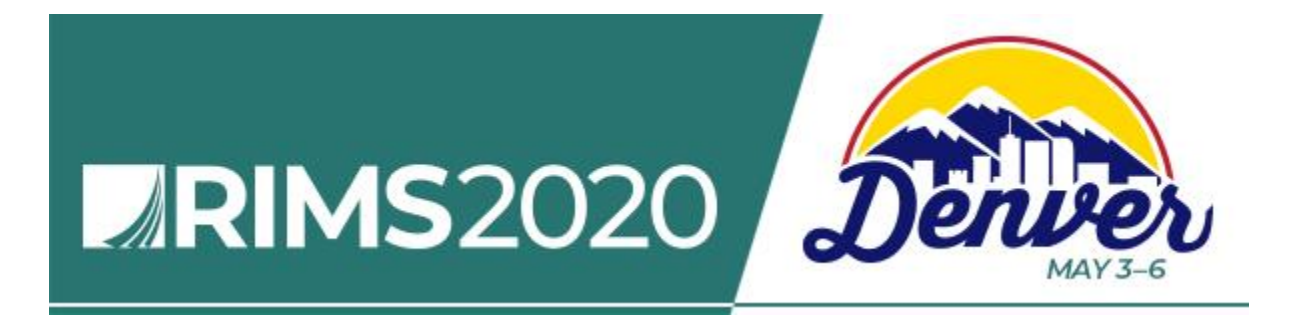

### How to Submit a Session for RIMS 2020 Annual Conference and Exhibition

All program submissions MUST be submitted electronically for consideration. Late and/or incomplete submissions, as well as sales pitches, will NOT be considered. We will only accept proposals that comply with all of the guidelines. Submitting a session is easy—read the guidelines, then complete and submit the form. Visit <u>www.RIMS.org/2020SSF.</u>

### **TO GET STARTED**

You need a RIMS login and password before you can complete a submission.

First-time Users: You will need to create a RIMS account (membership is not required).

Returning Users: If you don't know your password, complete the "Forgot your Password?" form to reset your password and have it sent to your email address. If you encounter any problems with your password, email CST@RIMS.org for assistance.

SUBMIT A SESSION

**EDIT YOUR SESSION** 

# Log in to RIMS

You have requested a page that requires you to log in.

| Email address |                       |
|---------------|-----------------------|
|               |                       |
| Password      |                       |
|               |                       |
|               | Login                 |
| Remember me   |                       |
|               | Forgot your password? |

Don't have a RIMS log-in?

### Not a member of RIMS?

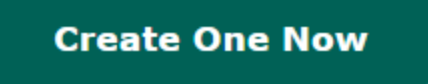

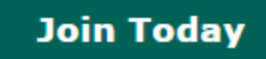

| SESSION SUBMISSION FORM<br>(SSF)                                                   | Session Submission Form (SSF) - Program Information                                                                                                    |
|------------------------------------------------------------------------------------|----------------------------------------------------------------------------------------------------|
| Session Submission Information                                                     | You are the subject matter expert and know what is critical to be successful. Share your knowledge and experience and submit your<br>session ideas. We want to hear from risk management innovators, disruptors and practitioners! We're looking for a range of                                                                           |
| SESSION SUBMISSION SERVICE                                                         | presenters and subjects to enhance contributions to the risk management industry. Career development, cyber and technology risk, strategic and enterprise risk management, these are just a few of the topics we cover. We encourage you to think outside the box and develop diverse education sessions.                                 |
|                                                                                    | DEADLINE:<br>Friday, July 19 at 11:59 pm (EDT).<br>Late and/or incomplete submissions, as well as sales pitches, will NOT be considered. We will only accept proposals that comply<br>with the guidelines.                                                                                                    |
|                                                                                    | MANDATORY INFORMATION:                                                                                                    |
|                                                                                    | <ul> <li>Session Title</li> <li>Session Description</li> <li>Learning Objectives (3)</li> <li>Category and Sub-Category</li> <li>Speakers, biography and former experience on the topic</li> <li>If topic has been presented at another conference, add PowerPoint/additional materials</li> <li>White Paper (if there is one)</li> </ul> |
| PRESENTATION LIMITS, L                                                             | ENGTH AND SPEAKER LIMITATION:                                                                                                    |
| <ul> <li>A company may submit</li> <li>Companies with subsidi sessions.</li> </ul> | a maximum of 10 sessions.<br>aries operating in a companion business in the risk management sector may submit a maximum of 15                                                                                                    |

Session Submission Form (SSF) - Program Information

- · Only one representative from a company is permitted to be a speaker on a session.
- · All speakers need to be subject matter experts.
- . 60-minutes: a maximum of two (2) speakers one should be a risk manager.
- 20-minutes: One (1) speaker

Career Lab, Global Studio, Innovation Hub and Thought Leader Theater. Presentations are unique, cutting edge and offer creative solutions.

We appreciate your dedication to RIMS and to the advancement of risk and insurance professionals. If you have any questions about the process, please contact Speakers@RIMS.org.

For full information on the RIMS 2020 session submission process, click here

#### Primary Contact and Speaker/Risk Manager Contact Information

| [Required] I am a: | Primary Contact (REQUIRED) |
|--------------------|----------------------------|
| Salutation         | Ms. •                      |
| *First Name        | Kamy                       |
| *Last Name         | Persaud                    |
| Suffix             |                            |

Once logged in you will see the following:

- SSF Page with Information
- Primary Contact (person submitting the session)
- Review your Contact Information.
- If the Primary Contact is also a Speaker, please add in step 3.
- **Complete the Form** •
- **Continue and Submit** •

# Session Submission Form (SSF) - Program Information

**Create content that leaves your audience wanting more.** Attendees remember the last thing they heard. What action do you want them to take after your session and how can they use the information they received?

#### Format Length: [REQUIRED]

60 minutes - Education that drives participation, discussion and engagement.

**20 minutes** – Career Lab, Global Studio, Innovation Hub and Thought Leader Theater presentations that are unique, cutting edge and offer creative solutions.

#### clear selection

- 60 minutes
- 20 minutes

Session Title: [REQUIRED]

Please click on the "Count" button to obtain a character count if you copied and pasted information from another source.

COUNT

Characters remaining: 150

Category: [REQUIRED]

Select one category for your session. RIMS reserves the right to change the category.

clear selection

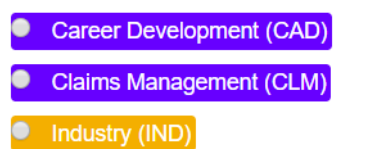

Cyber and Technology Risk (CTR)Career Lab (CAL) 20-minutes

The Format Length dictates the type of session and number of speakers.

- 60 minutes: Education that drives participation, discussion and engagement.
- 20 minutes: Career Lab, Global Studio, Innovation Hub and Thought Leader Theater. Presentations are unique, cutting edge and offer creative solutions.

| <ul> <li>Insurance, Legal and Regulatory (ILR)</li> <li>Risk Modification and Loss Control (RMLC)</li> <li>Strategic and Enterprise Risk Management (SERM)</li> </ul> | <ul> <li>Innovation Hub (IH) 20-minutes</li> <li>Thought Leader Theater (TLT) 20-minutes</li> </ul> |  |
|----------------------------------------------------------------------------------------------------|----------------------------------------------------------------------------------------------------|--|
| Session Description: [REQUIRED]                                                                                                    |                                                                                                    |  |
| Please click on the "Count" button to obtain a character count if yo                                                                                                  | u copied and pasted information from another source.                                                |  |
| Characters remaining:                                                                                                    |                                                                                                    |  |
| Learning Objectives: [REQUIRED]                                                                                                    |                                                                                                    |  |
| Provide three (3) bullet points on what attendees will learn from yo<br>must complete this step in order to finalize your session.                                    | ur submission. Objectives should be clearly measurable. You                                         |  |
| Please click on the "Count" button to obtain a character count if yo                                                                                                  | u copied and pasted information from another source.                                                |  |

Characters remaining:

| 425 count                                                                           |  |
|-------------------------------------------------------------------------------------|--|
|                                                                                     |  |
| Has this topic been presented at RIMS or any other conferences in the past 3 years? |  |
| <u>clear selection</u>                                                              |  |
| <ul> <li>Yes</li> <li>No</li> </ul>                                                 |  |
| At what conference was it presented? [REQUIRED]                                     |  |
|                                                                                     |  |
| How many people attended the session?                                               |  |
|                                                                                     |  |

Please provide a PowerPoint or articles that pertain to the presentation. [REQUIRED]

File types allowed for upload: PDF, DOC, PPT,

Choose File No file chosen

#### RIMS Committee, Advisory Group, Council and Chapter

If you are submitting this session on behalf of a RIMS Committee, Advisory Group or Council, make your selection from the drop down list. Your submission MUST first be approved by the Committee/Council Chair and RIMS Staff Liaison.

NOTE: SELECT ONLY IF YOU RECEIVED APPROVAL FROM THE CHAIR OF THE COMMITTEE. This information will be verified by RIMS.

▼

If you are submitting this session on behalf of a RIMS Chapter, make your selection from the drop down list. Your submission MUST first be approved by the Chapter President.

NOTE: SELECT ONLY IF YOU RECEIVED APPROVAL FROM THE CHAPTER PRESIDENT OR MEMBER. This information will be verified by RIMS.

Please Select...

Select

### Resources (White Papers, Articles, Tools)

You are encouraged to upload resources on the subject matter.

File types allowed for upload: PDF, DOC, PPT,

Choose File No file chosen

Do you have additional resources you would like to upload?

clear selection

Yes

No

Submitting Sessions on Behalf of a RIMS Committee, Advisory Group, Council or Chapter? You need permission first.

**Note**: DO NOT automatically check off this information.

You will need to contact the committee Chair or the Chapter President to get their permission.

Т

We would like your permission to post your resources/white paper in our Risk Knowledge library on RIMS.org and Opis (the RIMS Information Network).

clear selection

Yes

No

If your 60-minute session is not accepted, would you like to be considered for the 20-minute session in the Career Lab, Global Studio, Innovation Hub or Thought Leader Theater? These sessions have a maximum of 1 speaker, and are delivered inside the Marketplace (Exhibit Hall). [REQUIRED]

clear selection

Yes

No

Who does the content of this submission belong to? [REQUIRED]

clear selection

- The content belongs to the submitter.
- The content belongs to the company.

What Country Does Your Topic Applies To? REQUIRED

Example: Brazil, Greece, Kenya, Nepal, United States

Your information will not be saved until you complete all of the required information. You can change your submission until Friday, July 19, 2019, 11:59 PM (EDT). Please click the CONTINUE button.

Note: Once you click on Submit you will receive a confirmation email.

Your speakers will also receive an email letting them know they've been added to your submission.

## **Session Submission Form (SSF) - Program Information**

### **Review Information - DON'T FORGET TO CLICK 'SUBMIT'**

#### Before Submitting Your Session

Т

- Take a few minutes to review your submission.
   <u>Note</u>: all required information (indicated in **bold** font) listed on the previous pages must be completed.
- Finalize your submission by clicking on the 'SUBMIT' button.
   <u>Note</u>: If you do not follow this step, your submission will not be saved.
- You will receive an email confirmation for each submission.
- You can change or edit a submission until the deadline: Friday, July 19, 2019, 11:59 PM (EDT) .

#### ADDING SPEAKERS - Mandatory Step

If you're the submitter (primary contact) of the topic and also a speaker, you will need to add yourself as a speaker. **Note**: These are two different roles. When speaker(s) are added, you will be required to upload a biography.

If your submission is selected, all speakers will be required to accept a speaker agreement and comply with all information requests and deadlines to effectively promote the conference.

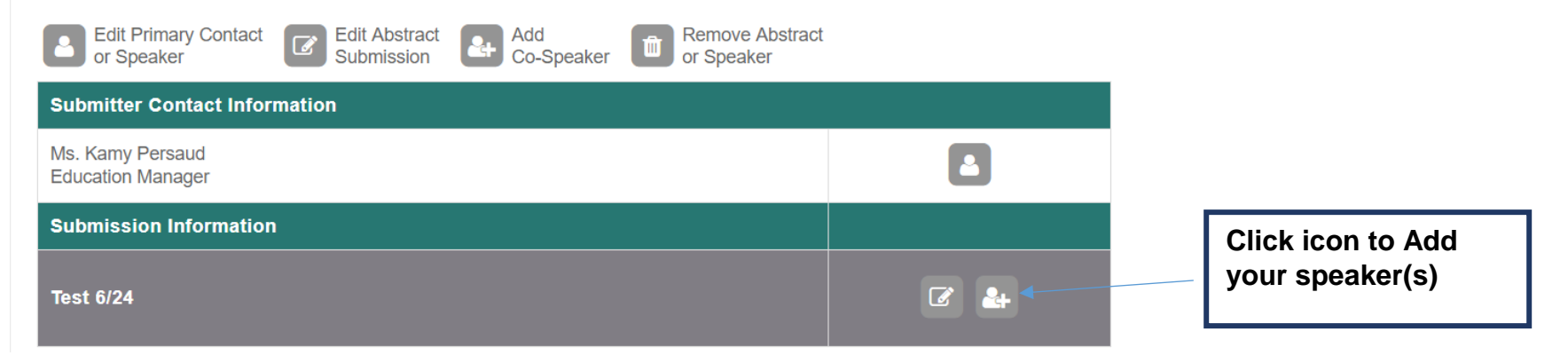

### T ADDING SPEAKERS

**Note:** Everyone should be a part of the RIMS database. If you do not find your speaker, you will have the option to add.

## **Session Submission Form (SSF) - Program Information**

### Add Speakers

Add an additional speaker/risk manager.

| First Name:              | theresa      |              |               |              |                                                    |
|--------------------------|--------------|--------------|---------------|--------------|----------------------------------------------------|
| Last Name:               | medina       |              |               | •            | Search – Name, Email                               |
| Email Address:           |              |              |               |              |                                                    |
| Search Cancel            |              |              |               |              |                                                    |
| uestions? Contact Speake | ers@RIMS.org |              |               |              |                                                    |
| dd Speaker               | S            |              |               | _            |                                                    |
| ·                        |              |              |               | Clic<br>add  | k the radio button to                              |
| Individu                 | ual Name     | Organization | Member Status | lf yo<br>can | our speaker information<br>not be found - Click on |
| Medina,                  | Theresa      | RIMS         | Yes           | "Se          | "Search Again"                                     |
| Medina1                  | , Theresa    |              | No            |              |                                                    |
| Medina4                  | , Theresa4   | RIMS Hub     | No            |              |                                                    |
| Continue Se              | arch Again   |              |               |              |                                                    |

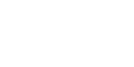

Т

### Add Speakers

Add an additional speaker/risk manager.

| First Name:    | If your speaker information is not displayed, click on<br>"New Registration" to create a record.<br>If you do not want to add your speaker information at<br>this time, select the "CANCEL" button. | Click on "New<br>Registration" and complete<br>the required contact fields. |
|----------------|----------------------------------------------------------------------------------------------------|-----------------------------------------------------------------------------|
| Email Address: |                                                                                                    |                                                                             |
| Search Cancel  | New Registration                                                                                                    |                                                                             |

| Т                              |                                                                    |                                              |                                                                                          |
|--------------------------------|--------------------------------------------------------------------|----------------------------------------------|------------------------------------------------------------------------------------------|
| Speaker / Risk<br>Manager      | Speaker                                                            |                                              |                                                                                          |
|                                |                                                                    |                                              |                                                                                          |
| Salutation                     | Ţ                                                                  |                                              |                                                                                          |
| *First Name                    |                                                                    |                                              |                                                                                          |
| *Last Name                     |                                                                    |                                              |                                                                                          |
| Suffix                         |                                                                    |                                              |                                                                                          |
| Credentials                    |                                                                    |                                              |                                                                                          |
| Title                          |                                                                    |                                              |                                                                                          |
| *Email                         |                                                                    |                                              | <b>REQUIRED – ADDING SPEAKER BIOGRAPHY</b><br>Note: Before you can proceed to "Continue" |
| Work Phone                     |                                                                    |                                              | You will need to upload a pdf format of the speaker biography                            |
| Phone Ext                      |                                                                    |                                              |                                                                                          |
| Cell Phone                     |                                                                    |                                              |                                                                                          |
| Organization                   |                                                                    |                                              |                                                                                          |
| Address1                       |                                                                    |                                              |                                                                                          |
| Speaker Bio                    | Upload (REQUIRED)                                                  |                                              |                                                                                          |
| File types all                 | owed for upload: PDF                                               |                                              |                                                                                          |
| Choose File                    | No file chosen                                                     |                                              |                                                                                          |
| RIMS reserve<br>or live stream | es the right to change the session titles, des<br>n your sessions. | scriptions, length of sessions, number of sp | eakers, and to record                                                                    |

Continue

NOW THAT YOU HAVE ADDED YOUR SPEAKER(S) – YOU HAVE THE OPTION TO EDIT, REMOVE AND ADD ANOTHER SPEAKER, THEN SUBMIT TO SAVE

| Submitter Contact Information                             |        |                    |
|-----------------------------------------------------------|--------|--------------------|
| Ms. Kamy Persaud<br>Education Manager                     |        |                    |
| Submission Information                                    |        |                    |
| Test 6/24                                                 | ۲ ک    |                    |
| Erin Redmond-Carney<br>Senior Event Coordinator (Speaker) |        |                    |
|                                                           |        | TO SAVE – Click on |
| Print Preview                                             |        | <b>"SUBMIT"</b>    |
| Back                                                      | Submit |                    |

### AFTER SUBMITTING, YOU WILL SEE THE SCREEN BELOW. YOU HAVE THE OPTION TO EDIT YOUR SUBMISSION OR START A NEW ONE.

### Thank You!

Thank you for your submission for the RIMS 2020 Annual Conference & Exhibition in Denver, CO, May 3-6. Your submission is SSF ID 31 : Test 6/24 .

Your submission will be reviewed by the RIMS Annual Conference Programming Committee (ACPC) in late August. You will be notified by September 6 of the final status of your submission.

You have until Friday, July 19, 2019, 11:59 PM (EDT) to edit the information you submitted. Visit the Session Submission Service Center: <u>https://events.rims.org/annual/2020/abstract\_edit.cfm</u>.

To start another submission click here.

We appreciate your dedication to RIMS and to the advancement of risk and insurance professionals. If you have any questions, please contact <u>Speakers@RIMS.org</u>.

Thank you, RIMS Events & Exhibitions Team

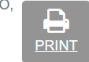

Т

#### T EMAIL NOTIFICATIONS

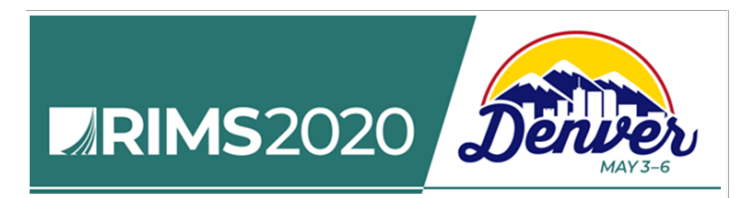

Kamy Persaud,

Kamy Persaud has submitted a Program Suggestion for RIMS 2020 Annual Conference & Exhibition in Denver, CO May 3-6, 2019 and has added you as a speaker for the following session: Test 6/24, SSF ID #: 31.

Please Note: This is NOT A CONFIRMED session.

If this session is accepted, you will receive notification from the submitter of this session.

If you have any questions, please contact Speakers@RIMS.org.

Thank You, RIMS Events & Exhibitions Team

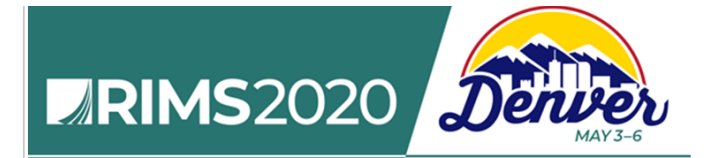

Kamy Persaud,

Thank you for your submission, for the RIMS 2020 Annual Conference & Exhibition in Denver, CO, May 3-6. Your submission is SSF ID 31: Test 6/24.

Please Note: This is NOT A CONFIRMED session. Your submission will be reviewed by the RIMS Annual Conference Programming Committee (ACPC) in late August. You will be notified by September 6 of the final status of your submission.

You have until **Friday, July 19, 2019, 11:59 PM (EDT)** to edit the information you submitted. Visit the Session Submission Service Center: <u>https://events.rims.org/annual/2020/abstract\_edit.cfm</u>.

To start another submission click here.

We appreciate your dedication to RIMS and to the advancement of risk and insurance professionals. If you have any questions, please contact <u>Speakers@RIMS.org</u>.

Thank You, RIMS Events & Exhibitions Team